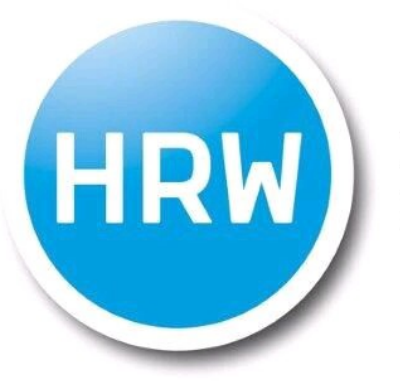

HOCHSCHULE RUHR WEST UNIVERSITY OF APPLIED SCIENCES

# **VPN** Installation

...Anleitung AnyConnect

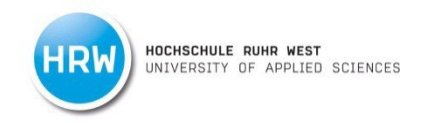

VPN steht für "Virtual Private Network" und ist für all diejenigen gedacht, die mit ihrem Rechner übereinen beliebigen Internetzugang von außerhalb des Hochschulgeländes auf spezielle Dienste der Hochschule (z.B. Datenbanken der Bibliothek, Perinorm, oder das persönliche Laufwerk) zugreifen möchten.

Verbindungen zur Hochschule Ruhr West über VPN können nur mittels der VPN-Software AnyConnect von Cisco hergestellt werden. Deren Konfiguration wird nachfolgend für die Betriebssysteme Windows, Mac OSX und Linux beschrieben.

#### **Automatische Installation:**

Als ersten den Link: <u>https://ssl.hs-ruhrwest.de</u> mit einem beliebigen Browser öffnen.

|                  | Login                   |
|------------------|-------------------------|
| Please enter you | r username and password |
| CROUP            | VPNCtudente             |
| GROUP.           | VFINSIUGENIS V          |
| USERNAME:        |                         |
| PASSWORD:        |                         |
|                  |                         |
|                  | Login                   |

#### **Studierende:**

| Group:    | VPNStudents             |
|-----------|-------------------------|
| Username: | HRW Portal Benutzername |
| Password: | HRW Portal Passwort     |

#### Mitarbeiter:

| Group:    | VPNStaff                |
|-----------|-------------------------|
| Username: | HRW Portal Benutzername |
| Password: | HRW Portal Passwort     |

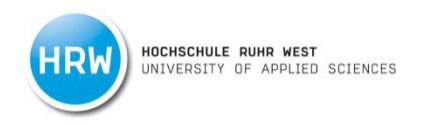

Voraussetzung für die automatische Installation ist das Vorhandensein von Java SUN oder Active X. Ist diese Voraussetzung nicht erfüllt, wird auf die manuelle Installation ausgewichen.

Für die Fortsetzung der automatischen Installation folgen Sie der Anleitung ab Seite 8.

Für die manuelle Installation wählen Sie jetzt "AnyConnect VPN" aus.

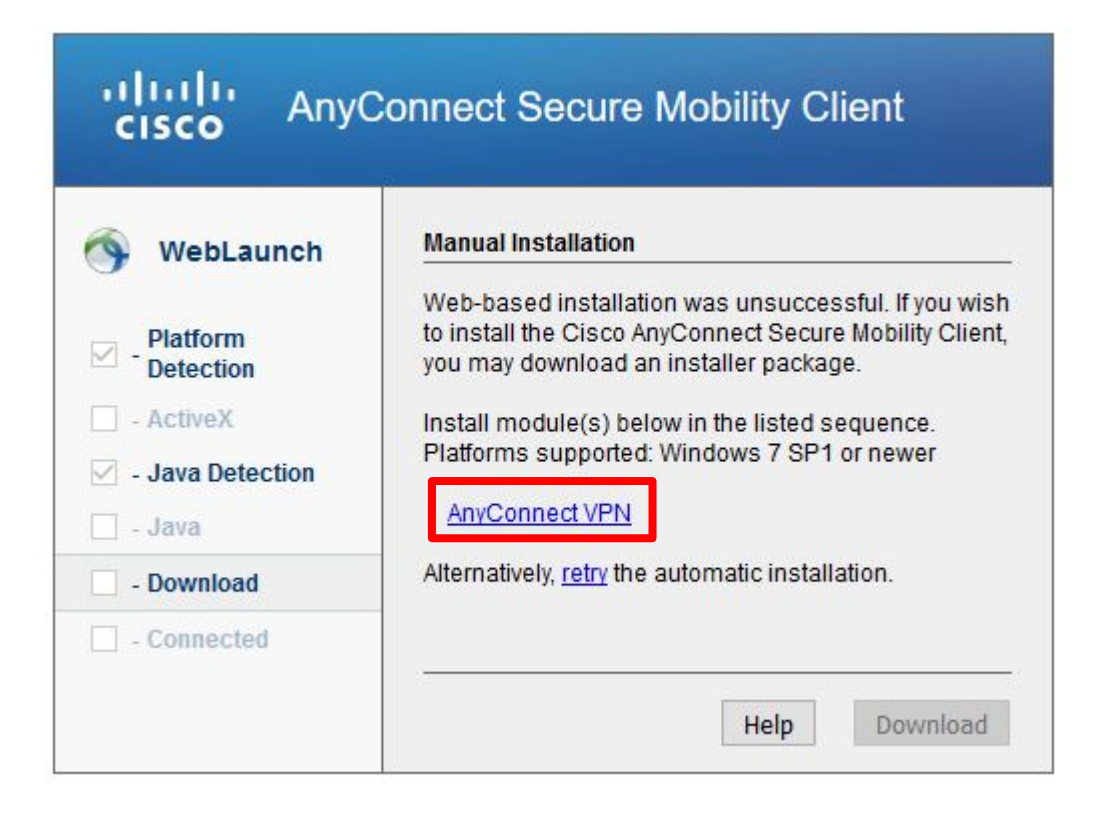

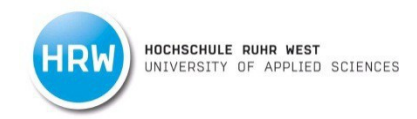

Installationsdatei speichern und ausführen. Mit "Next" bestätigen.

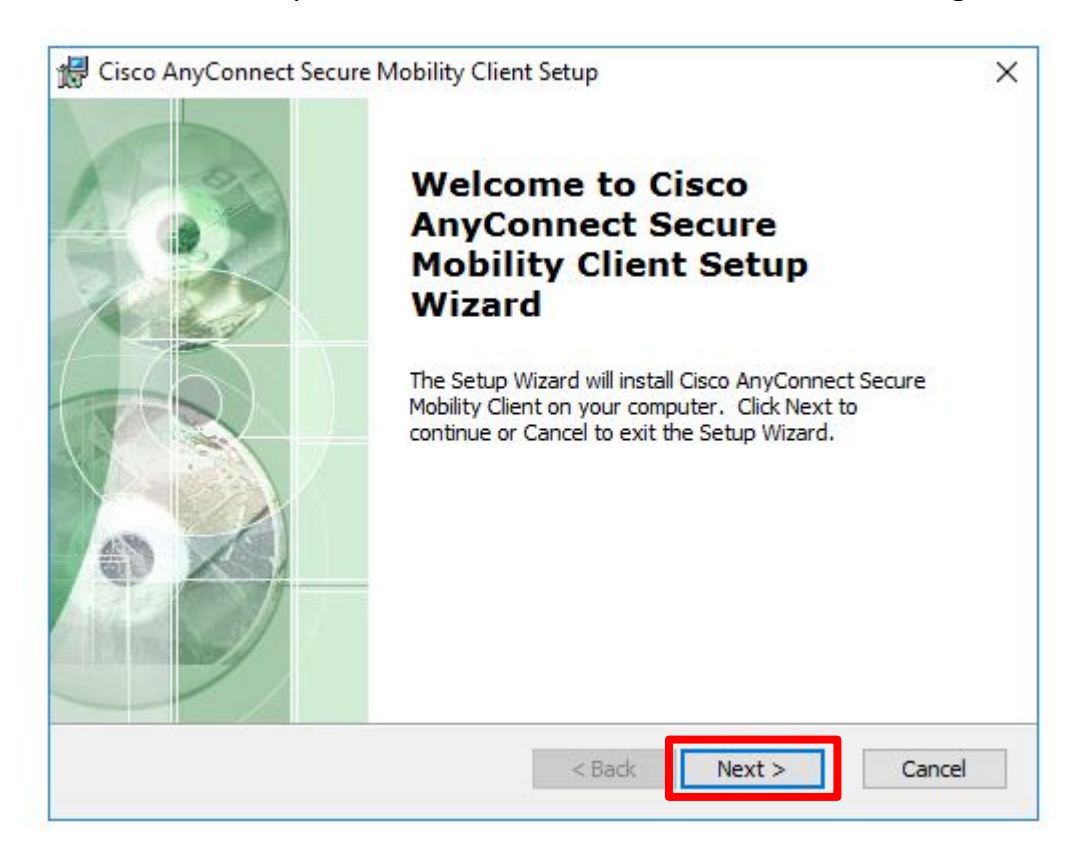

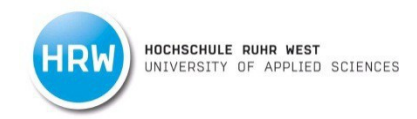

Bestätigen Sie die Lizenzvereinbarungen. Gehen Sie weiter mit "Next".

| Please read the following license agreement carefully                                                                                        | 4          |
|----------------------------------------------------------------------------------------------------|------------|
|                                                                                                    | 14         |
| Supplemental End User License Agreement                                                                                                    | : ^        |
| for AnyConnect® Secure Mobility Client v4.)<br>and other VPN-related Software                                                                | ¢          |
| IMPORTANT: READ CAREFULLY                                                                                                    |            |
| This Supplemental End User License Agreement ("SEULA") contain<br>additional terms and conditions for the Software Product licensed under th | is<br>ie v |
| ● I accept the terms in the License Agreement                                                                                                |            |
| $\bigcirc$ I do not accept the terms in the License Agreement                                                                                |            |
|                                                                                                    |            |

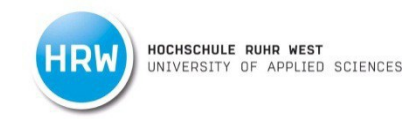

## Starten Sie die Installation. Hier sind Administratorrechte notwendig.

| Ready to Install                 |                                                                                          | 1.00                    |
|----------------------------------|------------------------------------------------------------------------------------------|-------------------------|
| The Setup Wizard is ready to     | begin the Typical installation                                                           | 1 de                    |
| Click "Install" to begin the ins | tallation. If you want to review or change an<br>ck". Click "Cancel" to exit the wizard. | ny <mark>of your</mark> |
| installation secondar electrola  |                                                                                          |                         |
|                                  |                                                                                          |                         |
|                                  |                                                                                          |                         |
|                                  |                                                                                          |                         |
|                                  |                                                                                          |                         |
|                                  |                                                                                          |                         |
|                                  |                                                                                          |                         |
| Advanced Installer               |                                                                                          |                         |

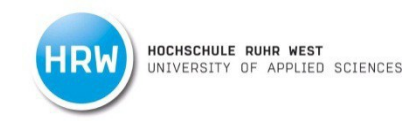

### Schließen Sie die Installation mit "Finish" ab.

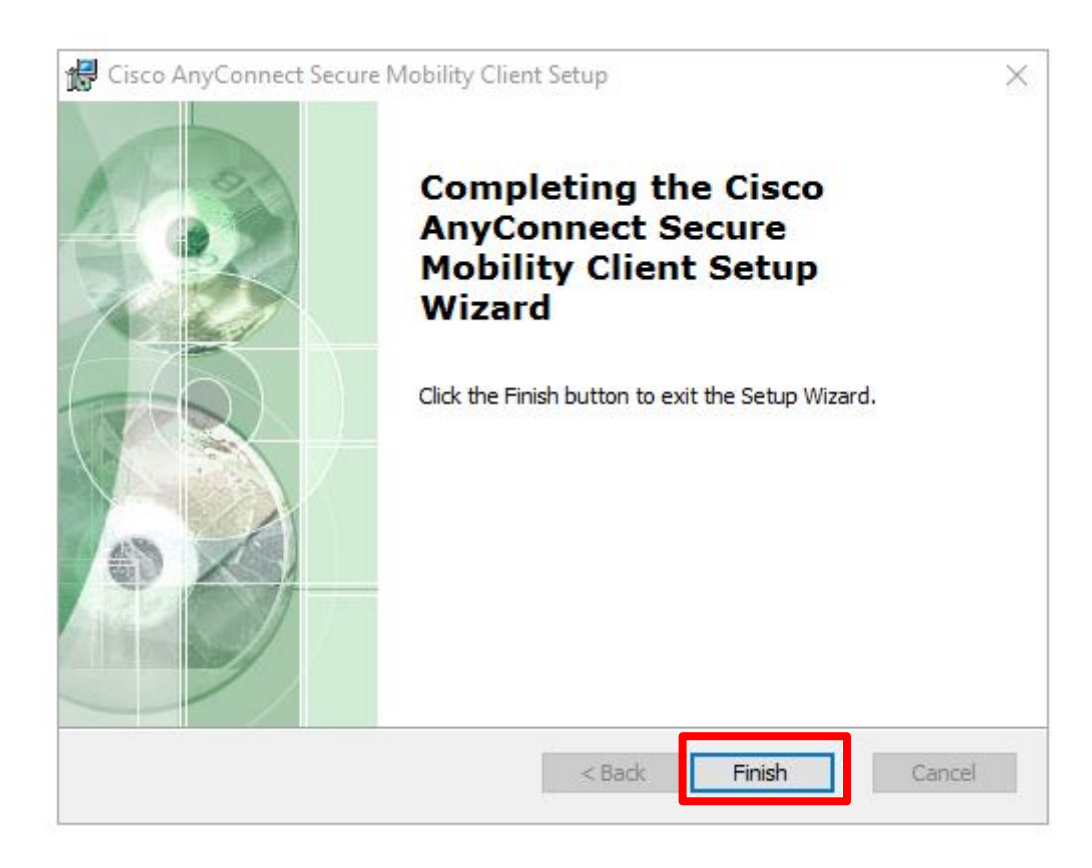

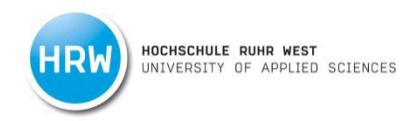

Starten Sie, nach abgeschlossener Installation, das Programm "Cisco". Tipp Sie "ssl.hs-ruhrwest.de" ein

| S Cisco AnyConnect Secure Mobility Client |                                                 |          |         | Х                 |
|-------------------------------------------|-------------------------------------------------|----------|---------|-------------------|
|                                           | VPN:<br>Ready to connect.<br>ssl.hs-ruhrwest.de | <u>~</u> | Connect |                   |
| <b>‡</b> (i)                              |                                                 | -        | -       | alfaafia<br>Cisco |

Beschäftigte wählen danach **"VPNStaff"** und Studenten wählen **"VPNStudents"**. Loggen Sie sich mit ihrem **HRW Portal Benutzernamen und ihrem HRW Portal Kennwort** ein. Bestätigen Sie mit "OK".

| 0        | Please ente | er your username and pa | assword. |   |
|----------|-------------|-------------------------|----------|---|
| -        | Group:      | VPNStudents             |          | ~ |
| Username | Username    |                         |          |   |
|          | Password:   |                         |          |   |
|          |             |                         |          |   |

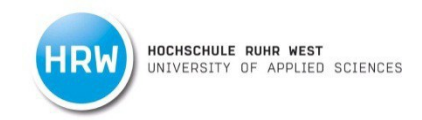

Die Verbindung ist hergestellt, wenn das grüne Häkchen erscheint.

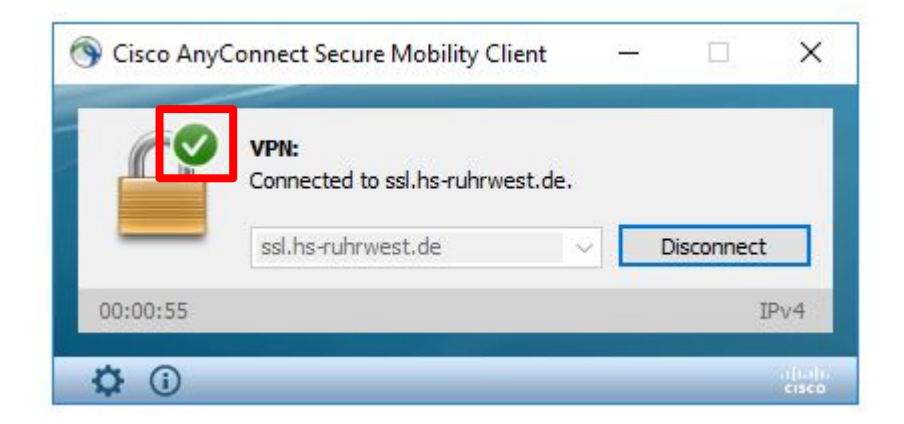

Wichtig: Unter Linux muss die Installationsroutine erst abgespeichert werden, bevor sie ausgeführt werden kann. Sie finden dazu eine eigene Anleitung auf unseren <u>IT-Serviceseiten</u>.

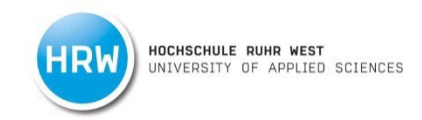

Bei Fragen oder Anregungen wenden Sie sich gerne an uns.

Ihr IT Service

| Campus MH       | E-Mail:            | <u>shk-it@hs-ruhrwest.de</u>                                 |
|-----------------|--------------------|--------------------------------------------------------------|
| B3.02.001       | Telefon:           | +49 [0] 208 - 882 54 – 666                                   |
| Campus BOT      | Internet:          | www.hochschule-ruhr-west.de                                  |
| Raum 02.210     | HRW Portal:        | https://portal.hs-ruhrwest.de/service/Seiten/IT-Service.aspx |
|                 |                    |                                                              |
| Öffnungszeiten: | montags – freitags |                                                              |
|                 | 09:00 – 18:00 Uhr  |                                                              |
|                 |                    |                                                              |
|                 |                    |                                                              |